## EasyMonitoring のソケット通信サンプルについて

EasyMonitoring のソケット通信サンプルは送受信文字のエンコーディングとして UTF-8 を指定しています。そのため EasyMonitoring のソケット通信設定も UTF-8 を 指定する必要があります。

## EasyMonitoring のソケット通信設定

EasyMonitoring のソケット通信設定を UTF-8 に指定する方法は以下の通りです。 「設定」をクリックしてカメラ管理ソフトの「設定」クリックします。

「設定 1」タブをクリックします。エンコーディングは UTF-16 が初期値です。

| <u></u>                                                                                                    |                                                                            |
|----------------------------------------------------------------------------------------------------|----------------------------------------------------------------------------|
| グループと順番 設定1 設定2                                                                                                    |                                                                            |
| CSVデータフォルダ 参照   C¥Users¥shingo minamino¥AppData¥Local¥S<br>KYLOGIQ¥EasyMonitoring¥Log   CSVデータファイルの生成:   日ごと ● 月ごと   ウインドウの最小化:元に戻すを同期する   回動でタブを切り替えて不合格カメラを表示   トップページの列版<br>ネットワークカメラの画像取得失敗<br>した時のリトライ回数 | 次回起動時から有効<br>表示言語                                                          |
|                                                                                                    | SCADA・タブレット端末等との通信<br>□ GETDATAコマンドへの応答にカメラ名を含める<br>文字エンコーディング<br>UTF-16 v |
| パスワード 0000 口 有効                                                                                                    | ОК                                                                         |

エンコーディングを「UTF-8」に指定して OK をクリックします。

| -SCADA・タブレット端末等との通信                                          | -SCADA・タブレット端末等との通信 |   |
|--------------------------------------------------------------|---------------------|---|
| 文字エンコーディング UTF-1                                             |                     |   |
| UTF-1<br>UTF-1<br>UTF-3<br>UTF-3<br>UTF-3<br>US-AS<br>iso-88 | 文字Iンコーディング UTF-8 ~  |   |
| UTF-8                                                        |                     | J |

この設定を行った後、<u>必ず EasyMonitoring を終了し、再起動して下さい</u>。上記通信設 定はソフト再起動後に有効となります。 カメラの画像処理結果を得るには EasyMonitoring が運転中の状態である必要があり ます。運転を開始するには「デモ開始」をクリックします。

| EasyMonitoring Ver.2.0.4.0 00 CAL_00 | 0 |
|--------------------------------------|---|
| デモ開始                                 |   |
| 設定                                   | R |
| 終了                                   |   |

運転中に「GETDATA,バルブ位置」というコマンドを送信することにより、カメラ名 「バルブ位置」のデータを得ることができます。

| 🖳 EasyMonitoring Socket Example |                                                            |                                          | -     |            | ×           |
|---------------------------------|------------------------------------------------------------|------------------------------------------|-------|------------|-------------|
| Server IP Address<br>Port No.   | localhost<br>e.g.:192.158.1.0 or loc<br>8200<br>e.g.: 8200 | alhost                                   |       | Send∕j≚    | :( <b>a</b> |
| Command/命令<br>Response/応答       | GETDATA,バルブ位置<br>es:STS POLLING G<br>[001]バルブ縦確認上          | 】<br>ETDATACameara1<br>左:0:0^[002]バルブ縦確認 | ?下右:0 | );0^[003]温 | 度計Nc        |
|                                 |                                                            |                                          |       |            |             |

## 通信が正常に出来ない場合

以下の場合、通信が正常に出来ず、文字化けしたり正しい戻り値が得られない場合があ ります。

文字エンコーディング

ソケット通信サンプルと EasyMonitoring の文字コードが一致しない場合

ソケット通信サンプルではエンコーディングに UTF-8 を使っています。例えば

EasyMonitoring で初期値である UTF-16 が選択されている場合、次のような戻り値に なります。

| 🖳 EasyMonitoring S | ocket Example                                    | - |                     | × |
|--------------------|--------------------------------------------------|---|---------------------|---|
| Server IP Address  | localhost                                        | _ |                     |   |
| Port No.           | e g:192,168,1,U or localhost<br>8200<br>e g:8200 |   | Send∕j <del>送</del> | 信 |
| Command/命令         | GETDATAバルブ位置                                     |   |                     |   |
| Response/応答        | d                                                |   |                     |   |

EasyMonitoring 用のソケット通信サンプル以外のソフトを使った場合

EasyMonitoring のソケット通信サンプルではタイトルに「EasyMonitoring Socket Example」と表示されます。

🖳 EasyMonitoring Socket Example

EasyMonitoring 用でないサンプル(「EasyInspector Socket Example」など)を使用 した場合、正しい戻り値が得られません。EasyMonitoring のソケット通信サンプルは エンコーディングに UTF-8 を使っていますが、その他のサンプルは Windows のデフ ォルトエンコーディング(Shift-JIS など)が指定されておりエンコーディングが一致 しないためです。

EasyInspector 用のソケット通信サンプルを使用した例 (EM 側は UTF-8)

| t Example –                                                     | -                                                                                                    |                                                                                                    | ×                                                                                                    |
|-----------------------------------------------------------------|----------------------------------------------------------------------------------------------------|----------------------------------------------------------------------------------------------------|----------------------------------------------------------------------------------------------------|
| C:¥Program Files (x86)¥SKYLOGIQ¥EasyInspec<br>¥EasyInspectorexe | tor                                                                                                    |                                                                                                    |                                                                                                    |
| Browse/参照                                                       |                                                                                                    | Boot/起動                                                                                                    | b                                                                                                    |
| localhost                                                       | _                                                                                                    |                                                                                                    |                                                                                                    |
| e g: 192.168.1 .D or localhost<br>8200<br>e g: 8000             |                                                                                                    | Send/送信                                                                                                    | Ī                                                                                                    |
| GETDATAバルブ位置                                                    |                                                                                                    |                                                                                                    |                                                                                                    |
| 64                                                              |                                                                                                    |                                                                                                    |                                                                                                    |
|                                                                 |                                                                                                    |                                                                                                    |                                                                                                    |
|                                                                 |                                                                                                    |                                                                                                    |                                                                                                    |
|                                                                 | et Example -<br>C:¥Program Files (x86)¥SKYLOGIQ¥EasyInspect<br>¥EasyInspector exe<br>Browse/参照<br>localhost<br>e g: 1921681.0 or localhost<br>8200<br>e g: 8000<br>GETDATA,ぶレブ位置<br>e r - S   TO   E   MO O:¥master¥master001 ipg<br>64 | et Example -<br>C:¥Program Files (x86)¥SKYLOGIQ¥EasyInspector<br>¥EasyInspector exe<br>Browse/参照<br>localhost<br>e ɛ: 1921581.0 or localhost<br>8200<br>e ɛ: 8000<br>GETDATA,/ぶルブ位置<br>e r: S   TO   E   M0 O¥master¥master001 ipc<br>64 | et Example - ロ<br>C:¥Program Files (x86)¥SKYLOGIQ¥EasyInspector<br>¥EasyInspector exe<br>Browse/参照 Boot/起動<br>localhost<br>e ɛ: 1921581.0 or localhost<br>8200<br>e ɛ: 8000<br>GETDATA,/ジルブ位置<br>e r: S   TO   E   M0 O¥master¥mester001 ipt<br>64 |

## 運転中でない時(設定モードなど)

「GETDATA」コマンドで戻り値が「\*\*」になる場合は運転中でないためカメラ画 像を取得できない状態です。GETDATAでカメラからの値を得るには EasyMonitoring を運転状態にして下さい。

| 🖳 EasyMonitoring S | ocket Example                                      | — |         | ×  |
|--------------------|----------------------------------------------------|---|---------|----|
| Server IP Address  | localhost                                          | _ |         |    |
| Port No.           | e g: 192,158,1,0 or localhost<br>8200<br>e g: 8200 |   | Send/送( | 'ā |
| Command/命令         | GETDATAバルブ位置                                       |   |         |    |
| Response/応答        | **                                                 |   |         |    |